Name......Adm.No.....

Class...... Date...... Date.....

451/2 COMPUTER STUDIES PRACTICAL TIME: 2 <sup>1</sup>⁄<sub>2</sub> Hours.

## SCHOOL BASED EXAMINATION JULY/AUGUST 2017

## **INSTRUCTIONS TO THE CANDIDATES**

- 1. Indicate your name and index number at the top right hand corner of the printout.
- 2. Write your name and index number on the CD/removable storage medium provided.
- 3. Write the name and version of the software used for each question attempted.
- 4. This paper consists of two questions each having **50** marks.
- 5. Answer all the questions **Passwords should not be** used while saving files.
- 6. All files created must be saved in the provided CD/removable storage medium.
- 7. Make printouts of your answers on the answer sheet provided.
- 8. Hand in all the printouts and the CD/Removable storage medium used.
- 9. This paper consists of 4 printed pages.
- 10. Students should check the question paper to ascertain that all the pages are printed as indicated and no question is missing.

0

11. Candidates should answer the questions in English.

| NAME    | BASIC PAY | DEPARTMENT  | AGE | STATUS   |
|---------|-----------|-------------|-----|----------|
| Marren  | 16000     | Computer    | 34  | Single   |
| Wezo    | 17000     | Computer    | 44  | Married  |
| Dave    | 19000     | Finance     | 33  | Divorced |
| Charles | 21000     | Research    | 33  | Single   |
| Davy    | 23000     | Research    | 25  | Single   |
| Thomas  | 25000     | Computer    | 26  | Married  |
| Ann     | 27000     | Finance     | 28  | Married  |
| Susan   | 29000     | Finance     | 29  | Divorced |
| Tina    | 31000     | Research    | 24  | Divorced |
| Andrew  | 33000     | Computer    | 40  | Single   |
| Hardy   | 35000     | Finance     | 20  | Married  |
| Selly   | 37000     | Finance     | 43  | Single   |
| Kimani  | 10000     | Research    | 15  | Single   |
| Chep    | 15000     | Finance     | 350 | Divorced |
| Eddie   | 35000     | Computer    | 25  | Married  |
| Moses   | 59000     | Research    | 33  | Single   |
| Miriam  | 70000     | Finance     | 56  | Divorced |
| Maurice | 32876     | Computer N. | 70  | Divorced |
| Alphine | 43876     | Research    | 98  | Divorced |
| Cazy    | 48098     | Research    | 32  | Single   |
| Langat  | 6500      | Computer    | 12  | Single   |
| Phenny  | 29000     | Finance     | 70  | Single   |
| Hilda   | 32000     | Computer    | 13  | Married  |
|         | e Past P  |             |     |          |

1. (a) Create a database called **Employees** and create a table named **Dept**. and enter the following Data. (5 marks)

(b) Create queries to determine.

i. Number of people with basic salary greater than 32,000/= .Save the query as **basic** (5 Marks)

ii. Number of people with basic salary less than 45,000/= **AND** come from computer Department. Save the query as **computer**. (5 Marks)

- iii. Names of people who are either married or single .save the query as **Status** (4 Marks)
- iv. Those whose salary fall between 25,000/= and 50,000/=.**Salary** (3 Marks)
- v. Those whose name begin with letter M or end in letter S. Save the query as Names

(3Marks)

(c) (i) Create a query to compute the new salary if there is an increment of basic pay by 16%. Save the query as Salary increment.(7 Marks)

(ii) Filter using query those who earn above 33000/= and aged between 39 and 70. Save the query as Ages (5 Marks)

(d) (i) Create a datasheet form using form wizard in the **Dept** table above. Save as **Form** 

(3 Marks)

(ii) Create a form in design view using the **Dept** table above on the form and calculate the

Total basic salary for the whole table, add current date and time on the form header. Save the form as Form B (5 Marks)

(iii) Create a report from **Dept** table using design view to display all the data in the table the title of the report should be **Employee details**. Save the report as **EmployeeReport** and print it. (5Marks)

2. The worksheet below is a sample of the IEBC registration data across the country THE NATIONAL IEBC CENTER VOTER REGISTRATION AS PER COUNTY 2017

| COUNTY  | Regis   | tered   | Target     | Non        | %          | Remarks |
|---------|---------|---------|------------|------------|------------|---------|
|         | Male    | female  | Population | registered | registered |         |
|         | XX      |         |            | voters     |            |         |
| BUNGOMA | 200,000 | 150,000 | 600,000    |            |            |         |
| KIAMBU  | 230,000 | 312,000 | 457,000    |            |            |         |
| NAIROBI | 450,230 | 352,252 | 1,320,254  |            |            |         |
| KISUMU  | 258,368 | 122,356 | 658,870    |            |            |         |
| MASABA  | 325,620 | 104,520 | 700,658    |            |            |         |
| KITUI   | 123,863 | 80,588  | 325,789    |            |            |         |
| EMBU    | 136,222 | 150,520 | 356,102    |            |            |         |
| NYERI   | 253,666 | 210,000 | 492,250    |            |            |         |
| Total   |         |         |            |            |            |         |
| Average |         |         |            |            |            |         |

- a. Create a workbook to store information and save it as IEBC MAIN (15 marks)
- b. Use the formulae to compute:
  - i. None registered voters per county
- (4 marks)
- ii. The percentage (%) of registered voters per county in 2 decimal places

(6marks)

| c.     | Use the   | e IF function to declare the following remarks about the % regist                                                                                                    | ered per          |  |  |  |
|--------|-----------|----------------------------------------------------------------------------------------------------|-------------------|--|--|--|
|        | county    | <i>.</i>                                                                                                    | (6marks)          |  |  |  |
|        | "Abov     | e expectation" above 90%                                                                                                    |                   |  |  |  |
|        | "Met I    | "Met Expectations" 70% - 89%                                                                                                    |                   |  |  |  |
|        | "Belo     | w Expectations" <70 %                                                                                                    |                   |  |  |  |
| d.     | Use a f   | function to count the number of counties whose % registered is:                                                                                                    |                   |  |  |  |
|        | i)        | Below expectations in cell G18                                                                                                    | (2 marks)         |  |  |  |
|        | ii)       | Use the function to fill the totals and averages in the table                                                                                                    | (2 marks)         |  |  |  |
|        | iii)      | Format the workbook as follows                                                                                                    |                   |  |  |  |
|        | i.        | Bold the title and center it across the page in a merged cell font                                                                                                    | size "14",        |  |  |  |
|        |           | Times New Roman                                                                                                    |                   |  |  |  |
|        | ii.       | Apply border to the cell in the worksheet as follows                                                                                                    |                   |  |  |  |
|        |           | -Double line for the outer border,                                                                                                    |                   |  |  |  |
|        |           | -Dotted lines for the horizontal inside border                                                                                                    |                   |  |  |  |
|        |           | -Dashed lines for the vertical inside border.                                                                                                    | (6marks)          |  |  |  |
|        |           | u oot                                                                                                    |                   |  |  |  |
| f.     | Rename    | e the current worksheet as "VOTERS"                                                                                                    | (2marks)          |  |  |  |
| g.     | Copy th   | e entire VOTERS worksheet to a blank sheet and rename the new                                                                                                    | <i>w</i> sheet as |  |  |  |
| NATION | AL REC    | SISTER.                                                                                                    | (2marks)          |  |  |  |
| h.     | Insert ye | our name, date and index number as a header in each sheet                                                                                                    | (3marks)          |  |  |  |
| i. 1   | Print VC  | OTER and NATIONAL REGISTER                                                                                                    | (2 marks)         |  |  |  |
|        |           | Pasi                                                                                                    |                   |  |  |  |
|        |           | the state of the state of the s |                   |  |  |  |
|        | ×.        | 0                                                                                                    |                   |  |  |  |
|        |           |                                                                                                    |                   |  |  |  |